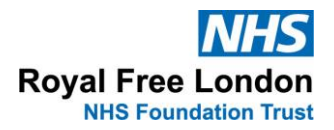

# **USER GUIDE**

# **Video Upload Utility**

#### TABLE OF CONTENTS

| 1 | OVERVIEW OF VIDEO UPLOAD PORTAL |                                      |      |  |  |  |
|---|---------------------------------|--------------------------------------|------|--|--|--|
| 2 | PURPOSE OF DOCUMENT             |                                      |      |  |  |  |
| 3 | Reg                             | ISTRATION AND LOG IN                 | 2    |  |  |  |
|   | 3.1                             | Registration                         | 2    |  |  |  |
|   | 3.2                             | Login                                | 3    |  |  |  |
| 4 | Ном                             | IE PAGE                              | 3    |  |  |  |
|   | 4.1                             | Home Page Menu Options               | 3    |  |  |  |
|   | 4.2                             | Send Invitation Link to Parent/Carer | 4    |  |  |  |
|   | 4.3                             | Patient Management Dashboard         | 5    |  |  |  |
|   | 4.4                             | Patient Videos                       | 6    |  |  |  |
| 5 | Par                             | ENT/CARER FUNCTIONALITY              | 8    |  |  |  |
|   | 5.1                             | Invitation eMail                     | 8    |  |  |  |
|   | 5.2                             | Parent Device Web Interface          | 8    |  |  |  |
| 6 | Арр                             | ENDICES                              | . 11 |  |  |  |
|   | 6.1                             | Version Control                      | 11   |  |  |  |
|   |                                 |                                      |      |  |  |  |

world class expertise 🔶 local care

## **1 OVERVIEW OF VIDEO UPLOAD PORTAL**

The Video Upload Utility securely uploads videos of most formats to a secure management portal for access by the Royal Free Child Development department.

## 2 PURPOSE OF DOCUMENT

This user guide describes the functionality available within management portal.

## **3 REGISTRATION AND LOG IN**

How to register, log in and the main menu

### 3.1 Registration

This section describes registration process

| 3.1.1 | System manager                                                                              | Dear Nurse One Epilepsy,                                                                                                    |                                                      |  |
|-------|---------------------------------------------------------------------------------------------|----------------------------------------------------------------------------------------------------|------------------------------------------------------|--|
|       | registers user details and<br>user receives registration<br>email                           | You have been registered as a <b>Consu</b> the Video Management Service.                                                    | Itant/Nurse on                                       |  |
| 3.1.2 | User forename and surname.                                                                  | Your details are:                                                                                                    |                                                      |  |
|       |                                                                                             | Forename: Nurse One                                                                                                    | 3.1.2                                                |  |
| 3.1.3 | User email, this is also                                                                    | Surname: Epilepsy                                                                                                    | 212                                                  |  |
|       | accessing the system                                                                        | Email: person@nhs.net                                                                                                    | 3.1.3                                                |  |
|       | 5 ,                                                                                         | Temporary Password, gg10#e1+                                                                                                | 3.1.4                                                |  |
| 3.1.4 | Temporary user<br>password, the system will<br>ask for this to be changed<br>on first logon | Assigned Role(s):<br>- Consultant/Nurse 3.1.5<br>Assigned Site: 1122-Barnet Hospital<br>Activation Status: Active           |                                                      |  |
| 3.1.5 | Assigned role, hospital<br>site and status should be<br>'Active'                            | Please login to the service using this p<br>have to change your password when y<br>Please click here to login into the Vide | assword. You will<br>ou first login.<br>o Management |  |
| 3.1.6 | Link to portal, user should<br>bookmark for future<br>reference                             | Service. 3.1.6                                                                                                    | -                                                    |  |
|       |                                                                                             | Thank you.                                                                                                    |                                                      |  |
|       |                                                                                             | The IGspectrum Support Team.                                                                                                |                                                      |  |

### 3.2 Login

This section describes login page

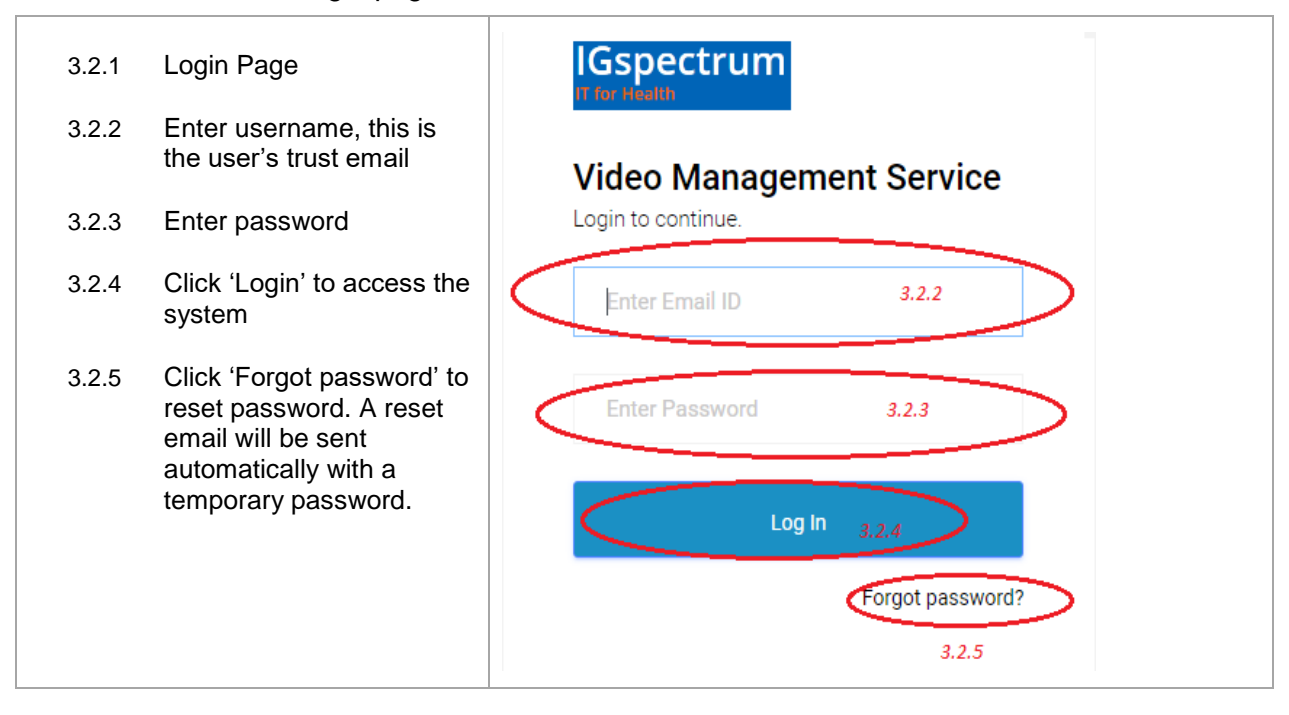

# 4 HOME PAGE

This section describes options available from the home page.

|                           |               |            |            | Video Management Service |               |                | Andrew Trew 🗸 |
|---------------------------|---------------|------------|------------|--------------------------|---------------|----------------|---------------|
| E Home                    |               |            |            |                          |               |                |               |
| O Hospital Management 🗸   | PATIENT LIST  |            |            |                          |               |                |               |
| O Patient Management 🐱    | Hospital PIN: | All        |            | •                        | Patient name: | 1              |               |
| Patient List              | DOB:          | DD/MM/YYYY |            |                          | NHS number:   |                |               |
| O Cons/Nurse Management ~ | Video dato:   |            |            |                          | Mobile No:    |                |               |
| Generate Link             | Theo dute.    |            |            |                          | WODIC NO.     |                |               |
|                           | Search Reset  |            |            |                          |               |                |               |
|                           |               | _          |            |                          |               |                |               |
|                           | PIN           | Name       | DOB        | NHS Number               |               | Mobile No      | Action        |
|                           | 100           | Testing    | 09/04/2004 | 222222222                |               | +91 7008948176 | View Video    |

#### 4.1 Home Page Menu Options

This section describes main options available from the home page

| 4.1.1 | Home – displays this page                                                  |                                                                            |
|-------|----------------------------------------------------------------------------|----------------------------------------------------------------------------|
| 4.1.2 | Generate Link – allows a<br>link email to be sent to a<br>new parent/carer | Home 4.1.1                                                                 |
| 4.1.3 | Patient Management –<br>Displays the patient<br>management dashboard       | <ul> <li>Generate Link 4.1.2</li> <li>Patient Management ~4.1.3</li> </ul> |

### 4.2 Send Invitation Link to Parent/Carer

Clicking 'Generate Link displays the following page:

| 4.2.1 | Enter the email of the parent/carer to receive the invitation                                    | SHARE URL                    |  |  |  |  |  |
|-------|--------------------------------------------------------------------------------------------------|------------------------------|--|--|--|--|--|
|       |                                                                                                  | Email ID:* 4.2.1             |  |  |  |  |  |
| 4.2.2 | Select the site/department<br>from the list (4.2.3) which<br>requires to see the video           | Hospital Pin: * Select 4.2.2 |  |  |  |  |  |
| 4.2.3 | List of departments,<br>configured as part of<br>system setup.                                   | Share Link 4.2.4             |  |  |  |  |  |
| 4.2.4 | Click button to send email to parent/carer                                                       | 100-Test                     |  |  |  |  |  |
| 4.2.5 | QR code that allows<br>mobile to open video<br>upload page on<br>mobiledevice of<br>parent/carer |                              |  |  |  |  |  |

## 4.3 Patient Management Dashboard

The patient dashboard lists patients for whom one or more videos have been uploaded

| PATIENT LIST      |           |            | Search fields f | or filtering  |                |            |  |
|-------------------|-----------|------------|-----------------|---------------|----------------|------------|--|
| Hospital PIN:     | All       |            | •               | Patient name: |                |            |  |
| DOB:              | DD/MM/YYY | ſY         |                 | NHS number:   |                |            |  |
| Video date:       | DD/MM/YYY | ſŶ         |                 | Mobile No:    |                |            |  |
| Search            | Reset     |            |                 |               |                |            |  |
| Dashboard Display |           |            |                 |               |                |            |  |
| PIN               | Name      | DOB        | NHS Number      |               | Mobile No      | Action     |  |
| 100               | Testing   | 09/04/2004 | 22222222222     |               | +91 7008948176 | View Video |  |

Click 'View Video' button to view patient videos

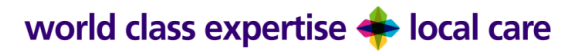

## 4.4 Patient Videos

Clicking on 'View Video' displays the following page:

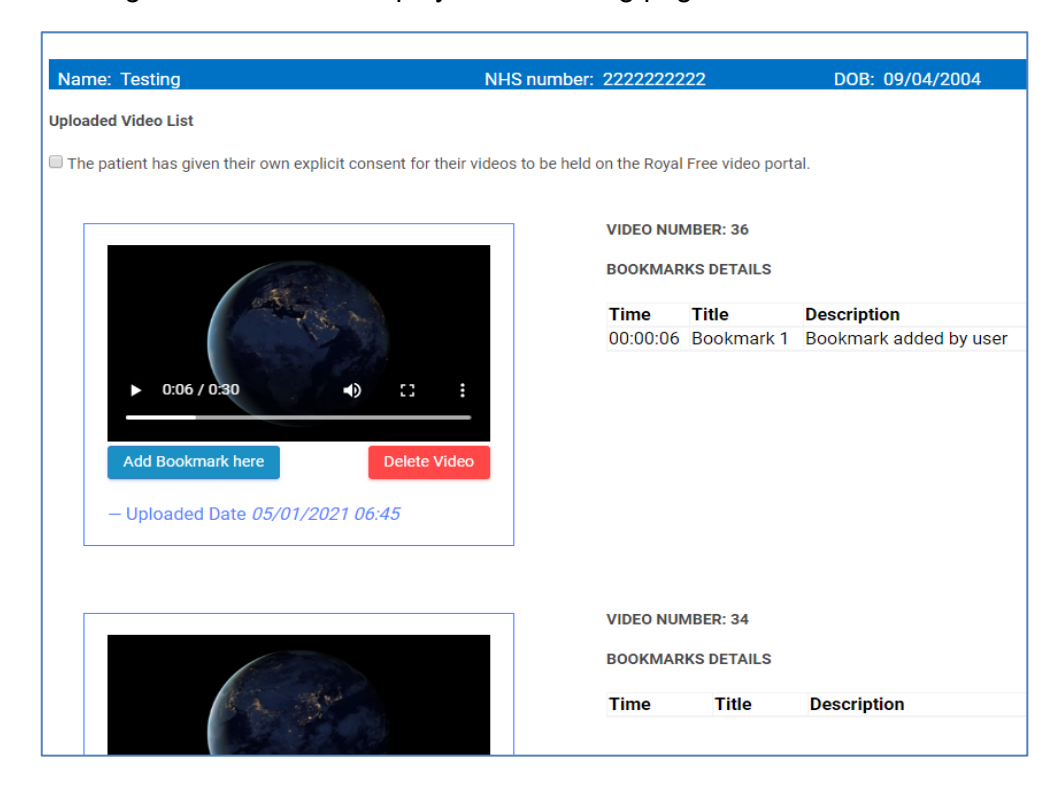

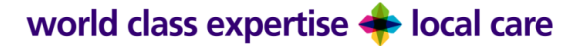

| 4.4.1 | This question appears<br>when a patient is over 16<br>years old and is to<br>confirm that the patient<br>consents to the on-going<br>retention of videos of<br>them. Management of the<br>retention of videos is<br>dependent on retention<br>policies of the<br>department. | The patient has given their own explicit consent for their videos to be held on the Royal Free video portal.<br>4.4.1 |
|-------|----------------------------------------------------------------------------------------------------|----------------------------------------------------------------------------------------------------|
| 4.4.2 | Uploaded video with standard controls                                                                                                    | 4.4.2<br>VIDEO NUMBER: 36<br>BOOKMARKS DETAILS<br>4.4.6<br>Time Title Description                                     |
| 4.4.3 | Button to add bookmark.<br>Can be pressed while<br>video is playing or<br>paused. Bookmark entry<br>box will be displayed.                                                                                                    | C006 / 030                                                                                                    |
| 4.4.4 | Title of bookmark                                                                                                    | Bookmark X                                                                                                    |
| 4.4.5 | Description of bookmark.<br>Click save to add<br>bookmark to list 4.4.6                                                                                                    | Please do not mention any patient identification details.<br>Title:*<br>4.4.4<br>Lescrotion.*<br>4.4.5                |
| 4.4.6 | List of bookmarks.<br>Elapsed playing time of<br>video displayed in the<br>'Time' column to allow<br>navigation back to the<br>relevant point in the<br>video.                                                                                                    | Rend                                                                                                    |

# **5 PARENT/CARER FUNCTIONALITY**

#### 5.1 Invitation eMail

The Parent will receive the following eMail when the 'Generate Link' function is used:

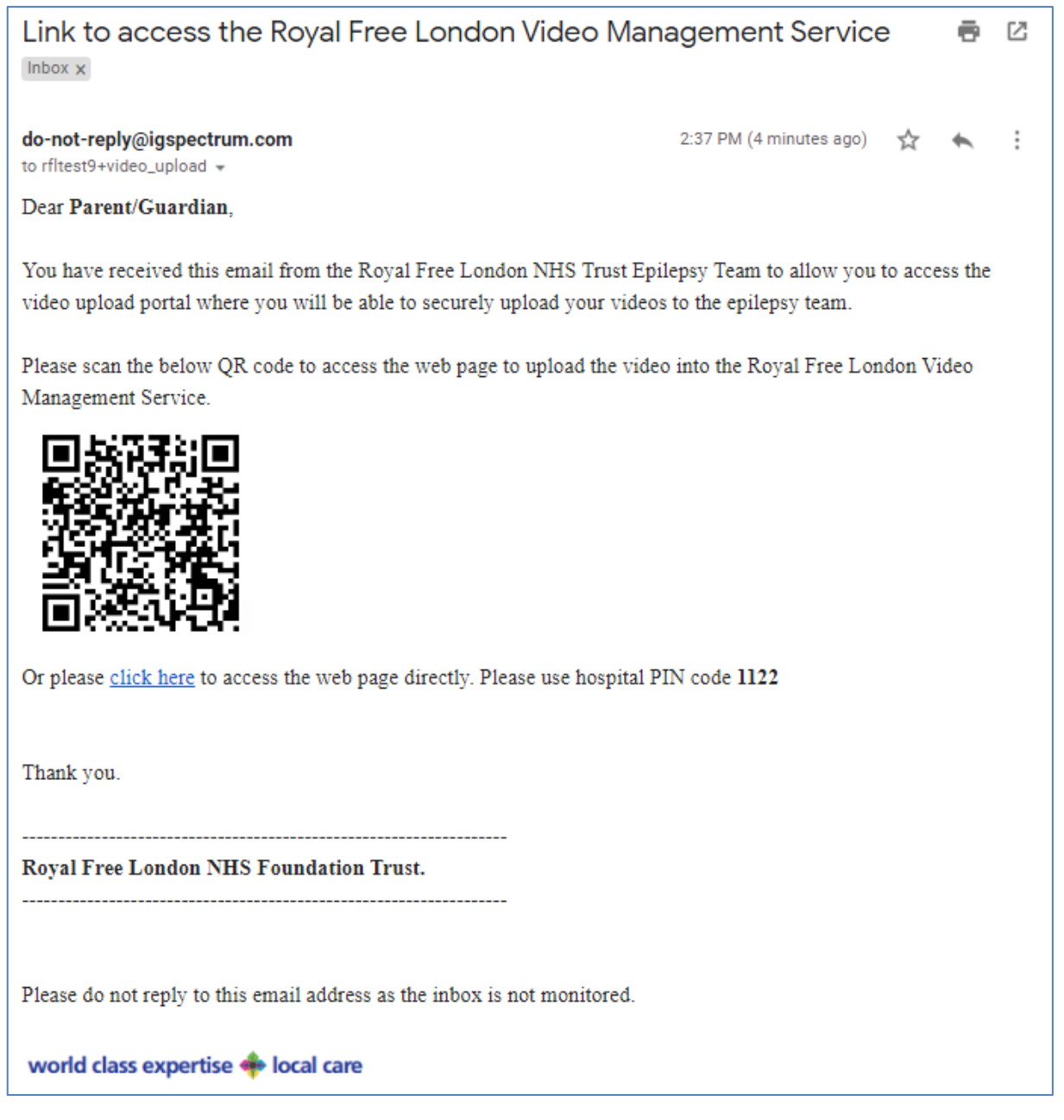

The QR code can be scanned by a mobile device to open the upload web page on the device. Web Pages displayed on device:

#### 5.2 Parent Device Web Interface

Consent page displayed when QR code is scanned

#### world class expertise 🔶 local care

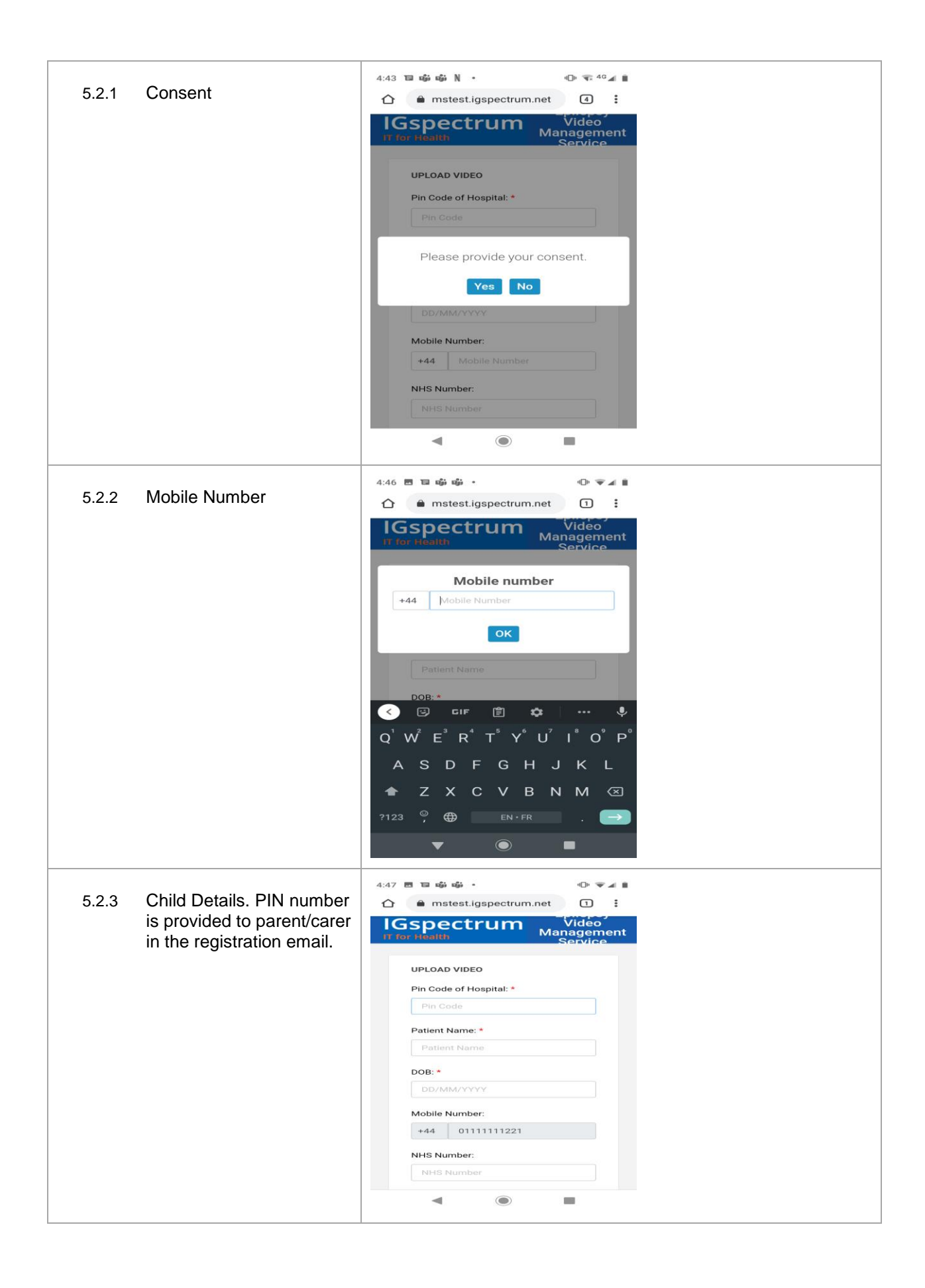

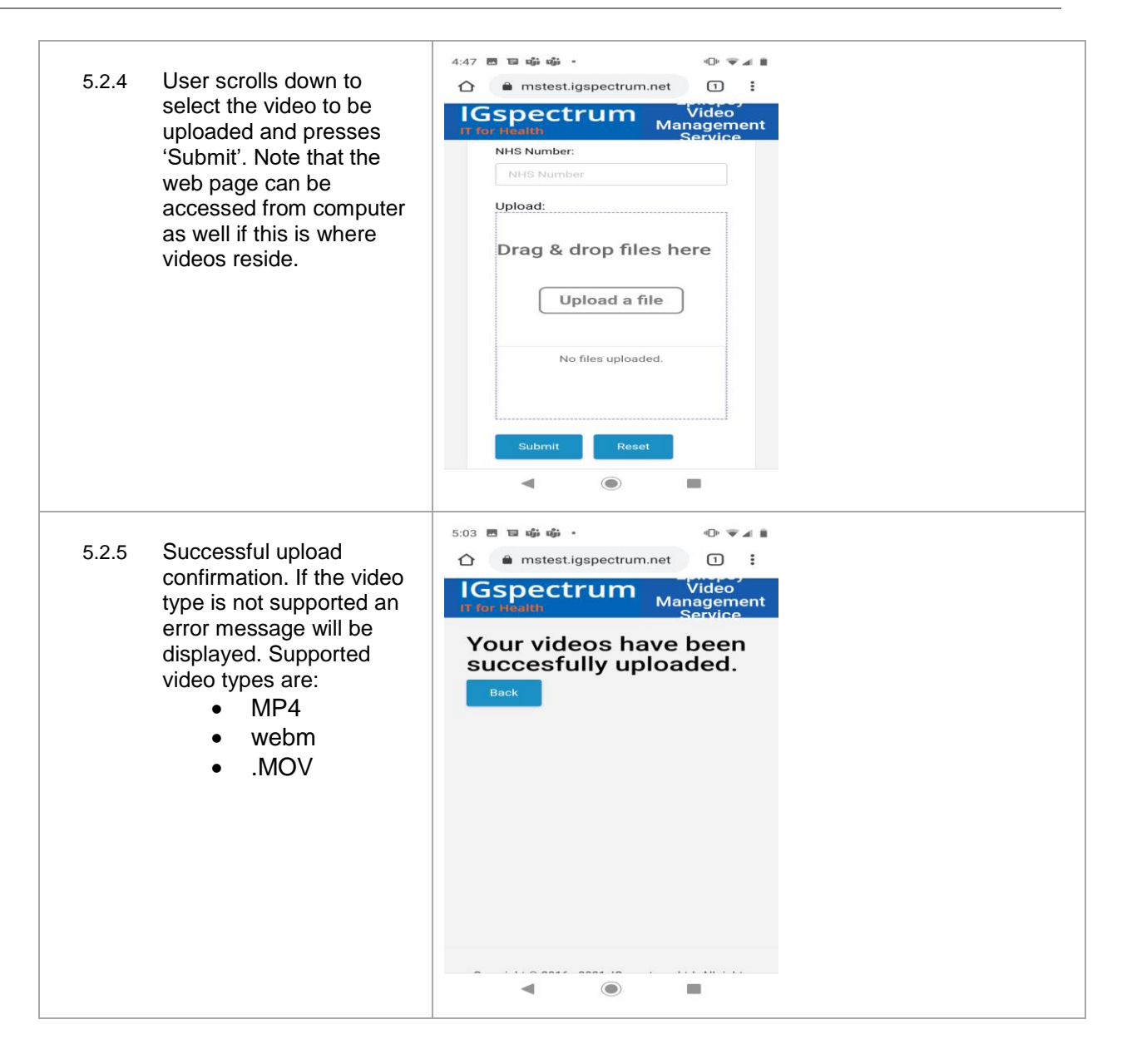

# 6 **APPENDICES**

## 6.1 Version Control

| VER | DATE       | Αстіо           | COMMENTS                    | STATUS   |
|-----|------------|-----------------|-----------------------------|----------|
| 1.0 | 05/01/2021 | Initial version | First version of user guide | Released |

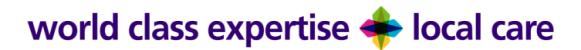